## Please follow the following steps to register for this programme.

UGC-MMTTC Central University of Haryana welcomes you to register for NEP Programme.

- Click on the following link <u>https://mmc.ugc.ac.in/</u>
- ➤ Click on Register.
- ▶ Fill in the necessary personal Details and create your login & password.
- > Now Login to your account
- ➤ Click on Apply for NEP training.
- Select Central University of Haryana as the Centre
- ➤ Select the month.
- ➤ And click on Search button.
- ➤ You can find the list of Courses.
- Now click on Participate to register for the Training Program at Central University of Haryana.
- > Your registration will be completed.